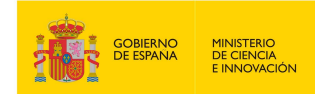

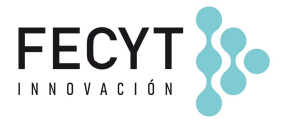

# INSTRUCCIONES PARA LA PRESENTACIÓN DE LA ACEPTACIÓN DE LA AYUDA O PRESENTACIÓN DE ALEGACIONES

Conforme al artículo 20.2 de la Convocatoria, una vez comunicada la propuesta de resolución provisional, y a efectos de tramitar la aceptación de la ayuda, o en su caso, la presentación de alegaciones, deberá enviarse en un plazo máximo e improrrogable de 10 días hábiles, firmada por el representante legal de la entidad mediante firma electrónica a través del sistema electrónico de participación, la documentación que se relaciona en el artículo 20.3 de la Convocatoria. Si transcurrido dicho plazo no se recibe la aceptación o escrito de alegaciones, se entenderá que el solicitante renuncia a la ayuda propuesta en todos sus términos o a su derecho de presentar alegaciones.

| RESUMI | EN                              | 2  |
|--------|---------------------------------|----|
| PRESEN | TACIÓN DE ACEPTACIONES          | 3  |
| 1.1    | SOLICITUD DE ANTICIPO           | 10 |
| PRESEN | TACIÓN DE ALEGACIONES           | 13 |
| ANEXO  | A CAMBIO DE REPRESENTANTE LEGAL | 19 |

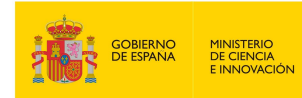

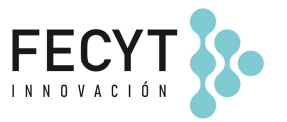

## RESUMEN

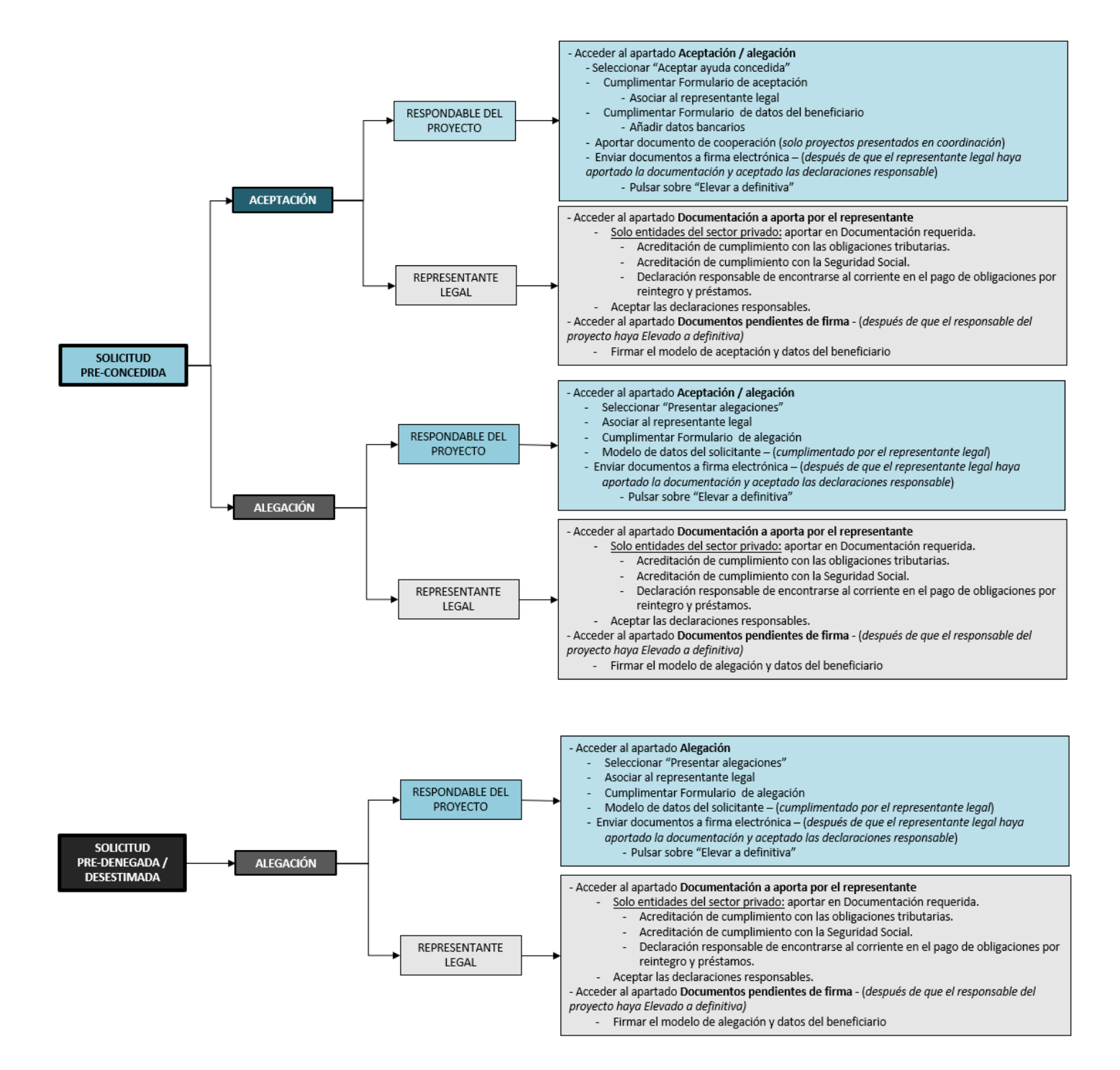

A continuación, se detallan los pasos a seguir por el responsable del proyecto y por el representante legal de la entidad para cumplimentar los formularios de aceptación o de alegación:

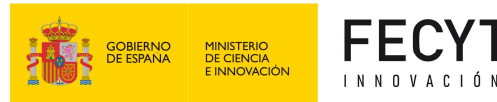

## PRESENTACIÓN DE ACEPTACIONES

Para las propuestas beneficiarias de una ayuda, el <u>responsable del proyecto</u> debe acceder a su área de usuario y pulsar sobre el lápiz amarillo para acceder al área de la solicitud.

| nicio Convocatoria     | Formulario                 | Instruccio<br>y Logoti                                 | ones (<br>pos                                     | Calendario                                        | Resolución       | Ediciones<br>anteriores          |
|------------------------|----------------------------|--------------------------------------------------------|---------------------------------------------------|---------------------------------------------------|------------------|----------------------------------|
| 2021                   | Inicio -> Åre              | a responsable sol                                      | licitud                                           |                                                   |                  | O Desconecta                     |
|                        | Solicit                    | udes dada                                              | s de alta                                         | a como res                                        | ponsable         |                                  |
| proyecto               | Si desea d                 | iai ue aita una i                                      | nueva sonch                                       | uu puise Anau                                     | 1                |                                  |
| Proyectos convocatoria | Solicitud                  | DIR<br>es en las que :                                 | aparece co                                        | mo responsab                                      | le del proyecto: |                                  |
| Proyectos convocatoria | AÑA<br>Solicitud<br>Acción | DIR<br>es en las que a<br>Referencia                   | aparece co<br>Proyecto<br>coordinado              | mo responsab<br>Título                            | le del proyecto: | Estado                           |
| Proyectos convocatoria | AÑA<br>Solicitud<br>Acción | DIR<br>es en las que :<br>Referencia<br>16573          | aparece col<br>Proyecto<br>coordinado             | mo responsab<br>Título<br>Prueba 2021             | le del proyecto: | Estado<br>CONCEDIDA              |
| Proyectos convocatoria | Solicitud                  | DIR<br>es en las que a<br>Referencia<br>16573<br>16574 | aparece col<br>Proyecto<br>coordinado<br>No<br>Si | mo responsab<br>Título<br>Prueba 2021<br>Borrador | le del proyecto; | Estado<br>CONCEDIDA<br>PENDIENTE |

En el apartado **Aceptación/Alegación** puede seleccionar en el desplegable si se desea presentar aceptación de la ayuda o presentar alegaciones.

| 2021                                     | Inicio -> Área responsable solicitud -> Formularios de la solicitud                    | S Desconectar                        |
|------------------------------------------|----------------------------------------------------------------------------------------|--------------------------------------|
| Area de usuario                          | Solicitud activa: FCT-21-16573<br>Título: Prueba 2021                                  |                                      |
| Datos de la solicitud     Notificaciones | En este apartado podrá manifestar su aceptación de la ayuda conce<br>estime oportunas: | dida o presentar las alegaciones que |
| - notification of                        | Seleccionar 🗸                                                                          |                                      |
| <ul> <li>Expediente y</li> </ul>         | Seleccionar                                                                            |                                      |
| documentación<br>Aceptación / Alegación  | Aceptar la ayuda concedida<br>Presentar alegaciones                                    |                                      |
|                                          |                                                                                        |                                      |

Para presentar la aceptación, debe seleccionar la opción **Aceptar la ayuda concedida**, tal y como aparece en la siguiente imagen:

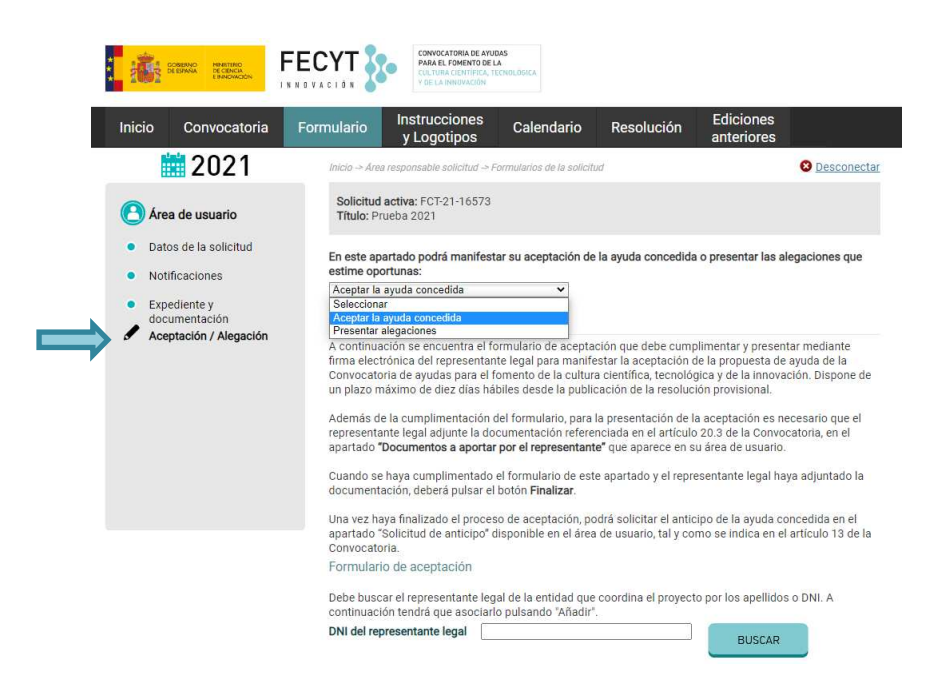

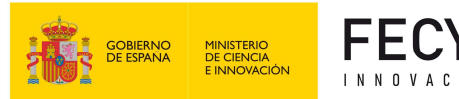

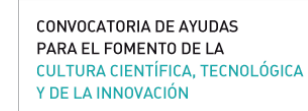

A continuación, deberá cumplimentar el formulario según las instrucciones expuestas en el mismo:

 Para completar el Formulario de Aceptación, debe <u>asociar al representante legal</u> que va a firmar la aceptación. Para ello, deberá buscar al representante legal mediante su DNI, pulsar BUSCAR, y a continuación, una vez que aparezca en pantalla el representante, deberá pulsar "Añadir".

Nota: Si el representante legal es distinto del que firmó el formulario de solicitud, una vez añadido a la aceptación, el nuevo representante legal deberá aceptar ser asociado mediante el enlace que recibirá por correo electrónico. (Ver indicaciones en Anexo <u>A. Cambio de representante legal</u>)

| Formulario de aceptación                                                                                                    |
|----------------------------------------------------------------------------------------------------|
| Debe buscar el representante legal de la entidad que coordina el proyecto por los apellidos o DNI. A<br>continuación tendrá que asociarlo pulsando "Añadir".                                                                                                    |
| DNI del representante legal BUSCAR                                                                                                    |
| Nota 1: Si por el contrario desea asociar un nuevo representante, siga las siguientes indicaciones:                                                                                                    |
| <ul> <li>El nuevo representante legal deberá darse de alta en el registro de convocatoria, y cumplimentar los distinto apartados: representante legal, datos entidad y documentos a aportar por el representante legal.</li> <li>FECYT validará el alta del nuevo representante legal y se le comunicará mediante correo electrónico la incorporación de dicho representante a la entidad beneficiaria de la ayuda.</li> <li>Una vez se le haya comunicado la validación, deberá asociar el nuevo representante legal en la lista de representantes legales asociados a la entidad.</li> </ul> |
| Nota 2: Si su entidad tiene representantes legales mancomunados deberá asociarse a tantas personas como<br>representantes tenga su entidad.                                                                                                    |

2. Para completar el Formulario de datos del beneficiario, deberá cumplimentar los datos bancarios. El resto de los datos relativos a la entidad solicitante (fecha de constitución, tipo de entidad, objeto social, dotación, capital social o patrimonio neto de la entidad, composición e identificación del órgano de gobierno, registro y número de inscripción en el registro correspondiente) fueron introducidos por el representante legal en su perfil en el momento de la presentación de la solicitud.

Nota: Si algún dato relativo a la entidad se ha modificado, se deberá actualizar en el perfil del representante legal para que aparezca correctamente en el documento **Datos del beneficiario**.

| Formulario de datos del beneficiario                                                                                                    |
|----------------------------------------------------------------------------------------------------|
| A continuación se le solicitan los datos necesarios para poder hacer efectiva la ayuda concedida.<br>- Los campos marcados con * son obligatorios. |
| * Banco / Caja                                                                                                    |
| * Localidad de la sucursal                                                                                                    |
| * País                                                                                                    |
| * CCC                                                                                                    |
| *IBAN                                                                                                    |
| GUARDAR                                                                                                    |

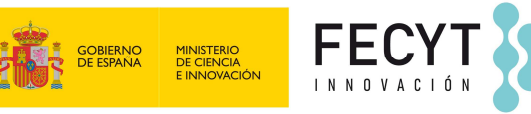

Conforme se vayan cumplimentando los formularios anteriores, se irán marcando en el apartado **Enviar documentos a firma electrónica**, tal y como se muestra en la imagen.

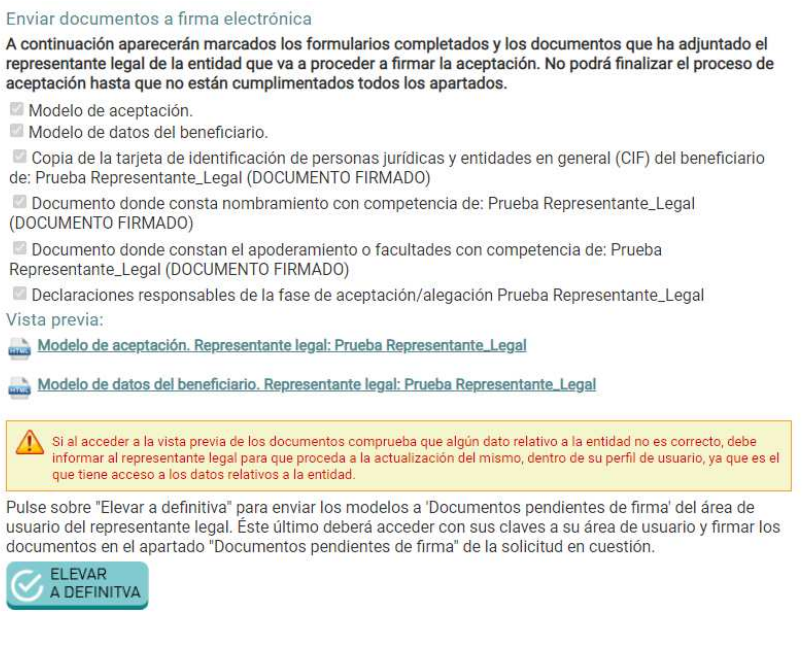

#### • <u>SOLO PARA PROYECTOS QUE SE HAYAN PRESENTADO EN COORDINACIÓN CON OTRAS</u> <u>ENTIDADES</u>

Con el fin de justificar la idoneidad de ejecutar la acción en coordinación para el cumplimiento de los objetivos propuestos, deberá aportar el documento (contrato, convenio o acuerdo) en el que se haya formalizado la mencionada cooperación, en el que consten los derechos y obligaciones de los distintos participantes. Dicho documento firmado por todas las entidades participantes deberá adjuntarse en el apartado **Documento de cooperación** que se muestra en la siguiente imagen:

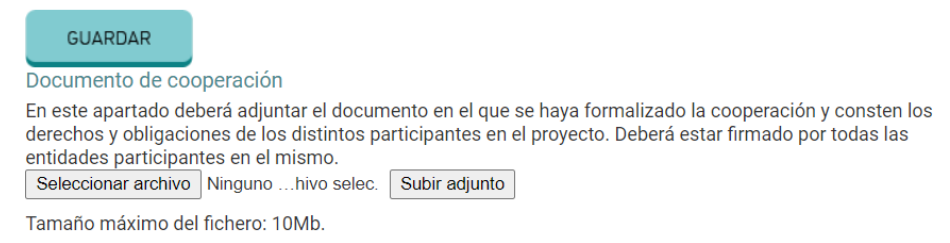

Una vez adjuntado, se marcará en el listado de documentos enviados a firma.

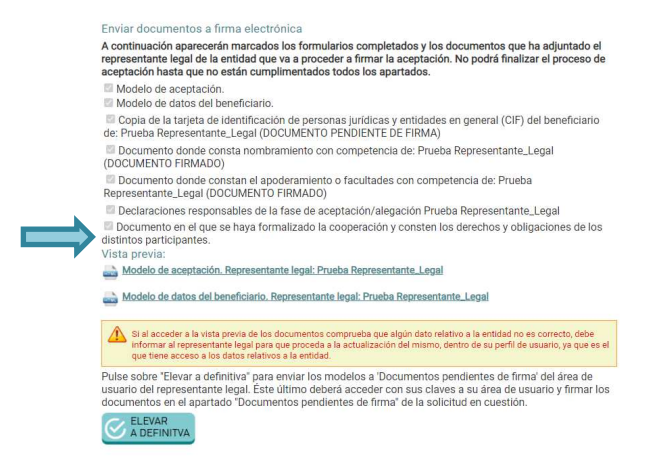

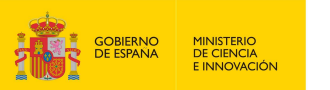

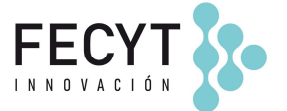

En <u>paralelo y para que el responsable del proyecto pueda elevar a definitiva la</u> <u>aceptación</u>, el <u>representante legal</u> de la entidad debe acceder a su área de usuario para presentar la siguiente documentación dentro del apartado **Documentos a aportar por el representante:** 

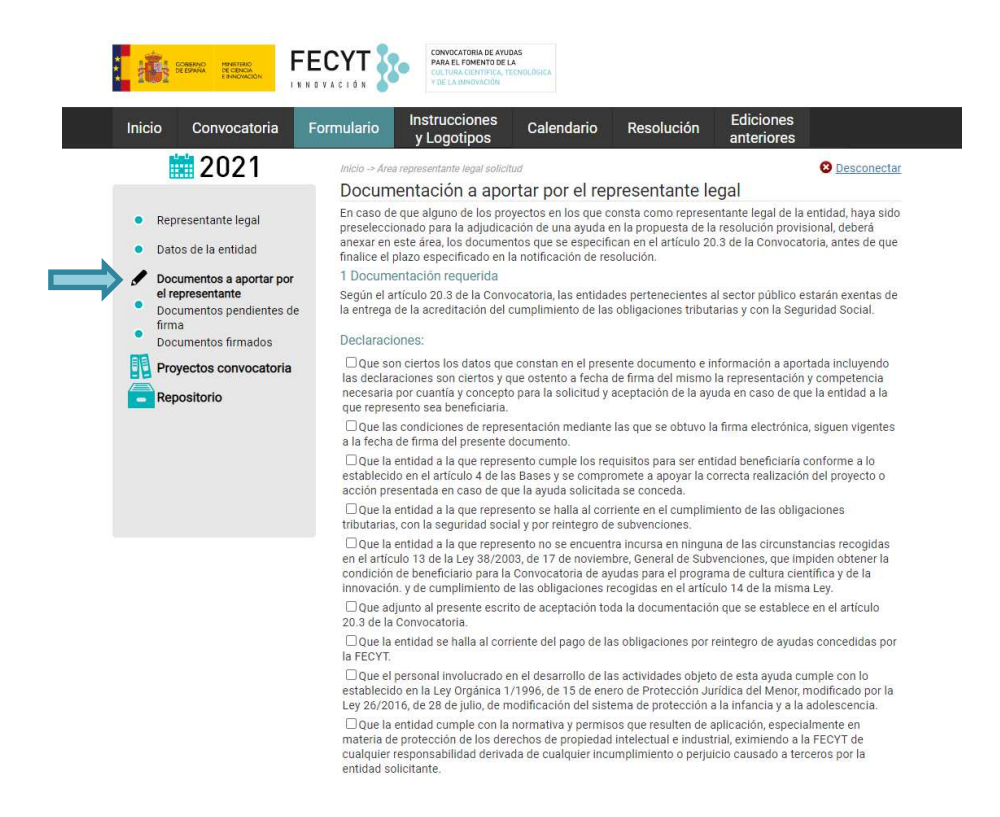

a) Acreditación del cumplimiento de las obligaciones tributarias y con la Seguridad Social, mediante la presentación por la entidad solicitante de certificación administrativa positiva expedida por el órgano competente. Las <u>entidades del</u> <u>sector público estarán exentas de la entrega de estos documentos</u> (art. 20.3.a de la Convocatoria) y no tienen habilitados estos apartados.

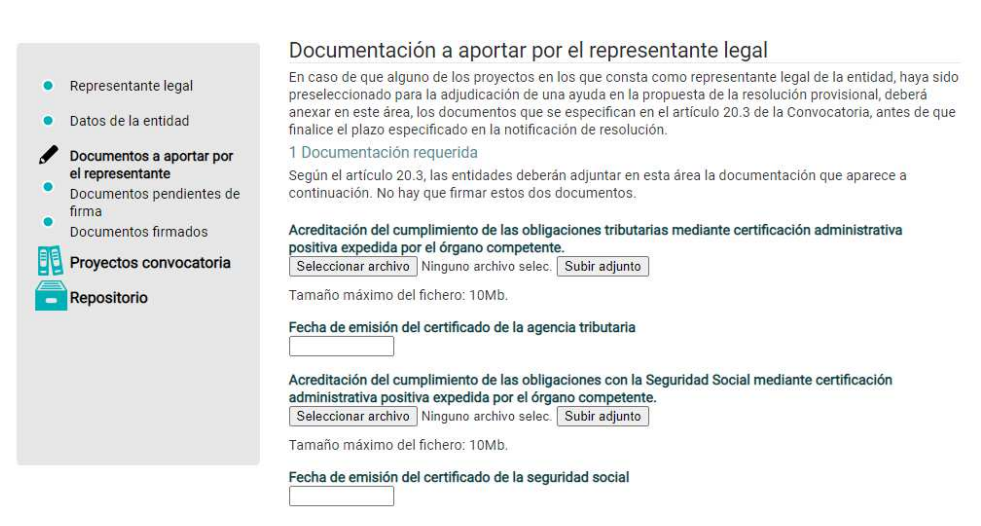

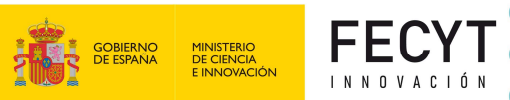

CONVOCATORIA DE AYUDAS PARA EL FOMENTO DE LA CULTURA CIENTÍFICA, TECNOLÓGICA Y DE LA INNOVACIÓN

b) Enviar la Declaración responsable de encontrarse al corriente en el pago de obligaciones por reintegro y préstamos. Las <u>entidades del sector público estarán</u> <u>exentas de la entrega de este documento y no tienen habilitado este apartado.</u>

| Fecl                              | ia de emisión de la declaración responsable de encontrarse al corriente en el pago de<br>jaciones por reintegn y préstamos.                                                                                                    |
|-----------------------------------|----------------------------------------------------------------------------------------------------|
| Deck<br>prés                      | aración responsable de encontrarse al corriente en el pago de obligaciones por reintegro y<br>amos.                                                                                                    |
|                                   | DECLARACIÓN RESPONSABLE ACREDITACIÓN DEL CUMPLIMIENTO DE OBLIGACIONES POR<br>REINTEGRO DE SUBVENCIONES Y DE OBLIGACIONES DE REEMBOLSO DE PRÉSTAMOS                                                                                                    |
| D/<br>de<br>38<br><b>no</b><br>Su | ". Nombre Apellidos con DNI Nº 1111111 en calidad de representante legal de la entidad<br>mbre entidad con CIF A11111111 y a los efectos de lo dispuesto en los artículos 21 y 25<br>IR.D. 887/2006, de 21 de julio (BOE de 25 de julio), por el que se aprueba el Reglamento de la Ley<br>/2003, General de Subvenciones, DECLARA bajo su responsabilidad que la mencionada Entidad<br>es deudora de obligaciones por Resolución en Firme de Procedencia de Reintegro de<br>bvenciones. |
| As<br>DE<br>las<br>an             | imismo, y a los efectos de lo dispuesto en la Ley de Presupuestos Generales del Estado Vigente,<br>CLARA bajo su responsabilidad que la mencionada Entidad se encuentra al corriente del pago de<br>obligaciones de reembolso de cualesquiera otros préstamos o anticipos concedidos<br>teriormente con cargo a los Presupuestos Generales del Estado.                                                                                                    |
| ^                                 | Envíe el documento a firma pulsando en el botón 'Enviar'. En el menú "Documentos pendientes de firma" podrá reali                                                                                                    |

bligaciones por reintegro y préstamos

c) Aceptación de las **declaraciones responsables** – Deberá marcar las declaraciones y pulsar **Guardar**.

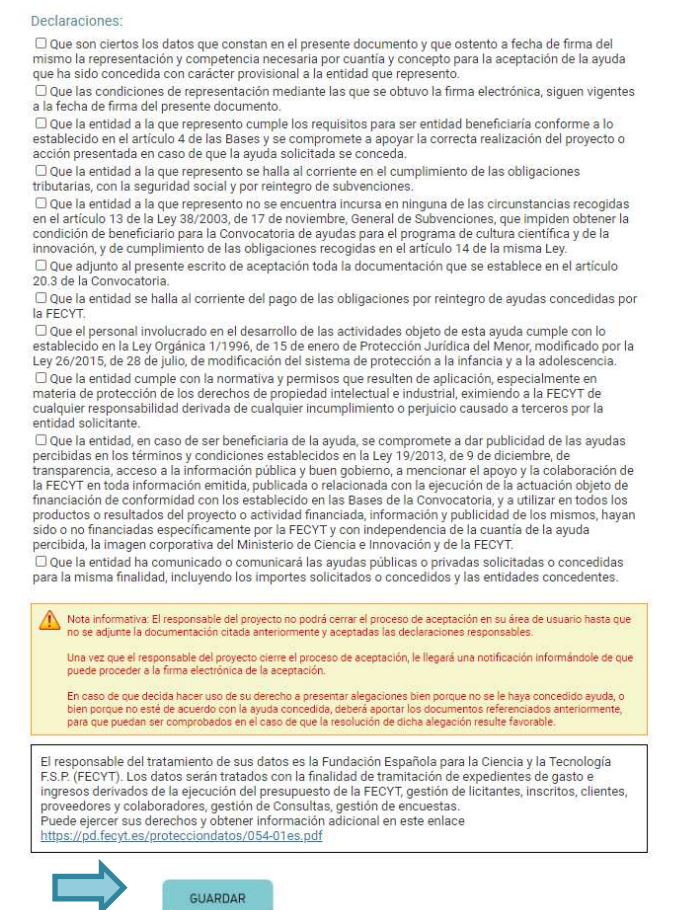

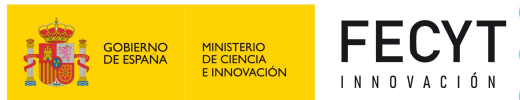

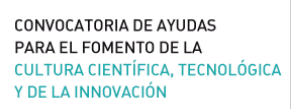

3. Una vez completados todos los formularios y adjuntada, por el representante legal, la documentación especificada en el artículo 20.3 de la Convocatoria, el <u>responsable del proyecto</u> deberá pulsar el botón Elevar a Definitiva que aparece al final para enviar el documento de aceptación a la firma electrónica del representante legal.

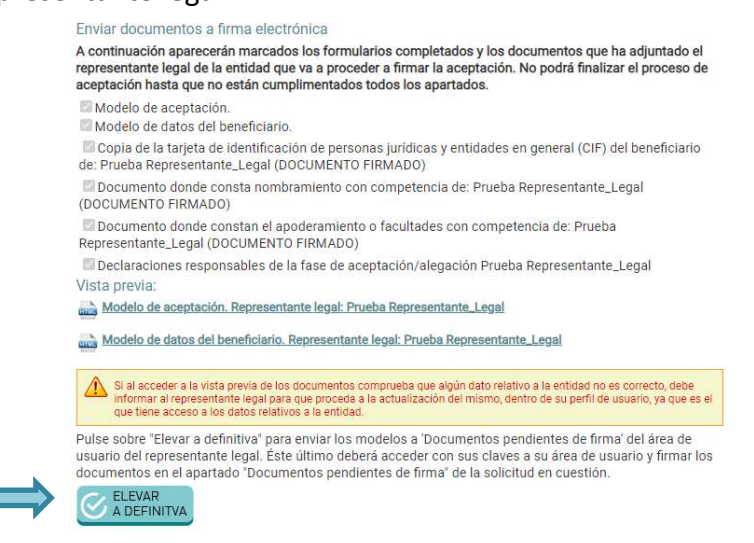

Si el modelo de aceptación se ha enviado correctamente a la firma le aparecerá el siguiente mensaje:

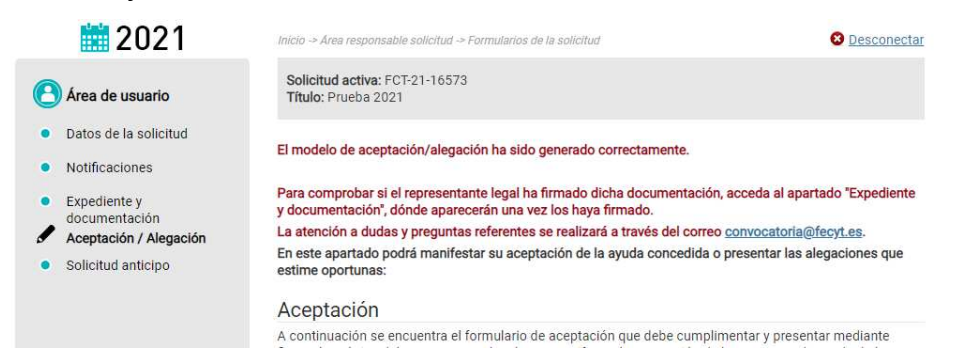

4. Una vez elevada a definitiva, el <u>representante legal</u> deberá acceder al apartado Documentos pendientes de firma disponible en su área de usuario, y seguir las indicaciones para proceder a la firma electrónica del Modelo de aceptación y datos del beneficiario.

|             |                                              | Docum                                                              | entos                                                              | pendie                                                    | entes de firr                                             | na.                                                  |                                               |                       |
|-------------|----------------------------------------------|--------------------------------------------------------------------|--------------------------------------------------------------------|-----------------------------------------------------------|-----------------------------------------------------------|------------------------------------------------------|-----------------------------------------------|-----------------------|
|             | Representante legal                          | 1) Selecc                                                          | ione el do                                                         | ocument                                                   | o que desea firr                                          | nar:                                                 |                                               |                       |
| •           | Datos de la entidad                          |                                                                    |                                                                    | ld<br>Registro                                            | Referencia / Id<br>Entidad                                | Titulo                                               | Fecha Solicitu                                | d Estado              |
| •           | Documentos a aportar por<br>el representante | Seleccionar<br>para firmar                                         | Descargar<br>documento                                             | 31312                                                     | 16573                                                     | Modelo de aceptación y datos<br>del beneficiario     | 18/03/2022<br>12:40:08                        | PENDIENTE_DE_FIRMA    |
| ⇒′.         | Documentos pendientes de<br>firma            | 2) Firmar                                                          | usando a                                                           | aplicació                                                 | n AUTOFIRMA (                                             | para Windows, Linux y                                | MAC):                                         |                       |
|             | Proyectos convocatoria                       | - Consulte                                                         | <u>e la guía p</u>                                                 | para firm                                                 | <u>ar pulsando aq</u>                                     | <u>uí.</u>                                           |                                               |                       |
|             | Repositorio                                  | Por favor l<br>paso 5:                                             | ea primero                                                         | o los paso                                                | os antes de ejecu                                         | tarlos y recuerde subir el                           | fichero resulta                               | nte con la firma en e |
| Repositorio | 1. Para<br>a la<br>Des<br>desi               | a poder fin<br>web de de<br>comprima<br>active la p<br>carque el 1 | mar neces<br>escargas)<br>i, instale y<br>rotección<br>fichero a l | sita descargar e i<br>ejecute la aplica<br>temporalmente. | nstalar en su PC la aplica<br>ción. Si el antivirus bloqu | ción: AUTOFIR<br>ea la ejecución<br>riginal) pulsanc | MA <u>(pulse aquí para</u><br>1 de AUTOFIRMA, |                       |

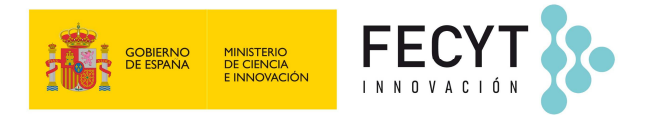

Una vez firmado el representante legal podrá consultar de nuevo el archivo firmado accediendo al apartado **Documentos firmados**.

| Ir | nicio Convocatoria                                                               | Formulario                       | Instr<br>y Lo                        | ucciones Calendario                                                                | Resolución       | Ediciones<br>anteriores | ;<br>;                 |
|----|----------------------------------------------------------------------------------|----------------------------------|--------------------------------------|------------------------------------------------------------------------------------|------------------|-------------------------|------------------------|
|    | 2021                                                                             | Inicio -> Án<br>Docun            | ea represent<br>nentos               | tante legal solicitud<br>firmados.                                                 |                  |                         | 8 Desconec             |
|    | <ul><li>Representante legal</li><li>Datos de la entidad</li></ul>                | En este a<br>hayan sid<br>Docume | partado p<br>lo firmado<br>ntos firm | odrá descargarse los documentos o<br>s electrónicamente.<br>ados electrónicamente. | ue forman el exp | ediente de las s        | olicitudes una vez     |
|    | <ul> <li>Documentos a aportar por</li> </ul>                                     |                                  |                                      | Documento                                                                          | Justificante     | Fecha Firma             | Representante<br>legal |
|    | <ul> <li>el representante</li> <li>Documentos pendientes de<br/>firma</li> </ul> | Descargar<br>firma<br>(xml)      | Descargar<br>documento               | Modelo de alegación y datos de la entidad<br>solicitante                           | Descargar        | 18/03/2022<br>19:38:22  | 07969453E              |
|    | Documentos firmados                                                              | Descargar<br>firma<br>(xml)      | Descargar<br>documento               | Modelo de solicitud de anticipo                                                    | Descargar        | 18/03/2022<br>19:37:14  | 07969453E              |
|    | Proyectos convocatoria                                                           | Descargar<br>firma<br>(xml)      | Descargar<br>documento               | Modelo de aceptación y datos del beneficiario                                      | Descargar        | 18/03/2022<br>19:33:36  | 07969453E              |
|    | - Repositorio                                                                    | Descargar<br>firma<br>(xml)      | Descargar<br>documento               | Formulario de solicitud                                                            | Descargar        | 18/03/2022<br>13:33:43  | 07969453E              |
|    |                                                                                  | Descargar<br>firma<br>(xml)      | Descargar<br>documento               | Documento donde constan el apoderamiento<br>facultades                             | o Descargar      | 18/03/2022<br>13:30:09  | 07969453E              |
|    |                                                                                  | Descargar                        | Descargar                            | Documento donde consta el nombramiento                                             | Descargar        | 18/03/2022              | 07969453E              |

El responsable del proyecto podrá consultar el archivo firmado accediendo al apartado **Expediente y documentación** del área de la solicitud.

| Собщост собщост собщос |                                                                                                    | ONVOCATORIA DE AYUDAS<br>ARA EL FOMENTO DE LA<br>ULTURA CENTINEA, TECHDA ÓGICA<br>DE LA INIVIDACIÓN |               |                         |                        |  |  |
|----------------------------------------------------------------------------------------------------|----------------------------------------------------------------------------------------------------|----------------------------------------------------------------------------------------------------|---------------|-------------------------|------------------------|--|--|
| Inicio Convocatoria                                                                                                    | Formulario Inst<br>y L                                                                                                    | rucciones Calendario<br>ogotipos                                                                    | Resolución    | Ediciones<br>anteriores | 5                      |  |  |
| 2021                                                                                                    | Inicio -> Área represei                                                                                                    | ttante legal solicitud -> Formularios de la su                                                      | olicitud      |                         | 8 Desconectar          |  |  |
| Area de usuario     Datos de la solicitud     Notificaciones     Expediente y                                                                                                    | Solicitud activa: FCT-21-16580<br>Título: Prueba Proyecto en Coordinación<br>Expediente de la solicitud<br>En este apartado podrá descargarse los documentos que forman el expediente de la solicitud una vez h<br>sido firmados electrónicamente por el representante legal de la entidad.<br>Documentos firmados electrónicamentes amente |                                                                                                    |               |                         |                        |  |  |
| documentación<br>Solicitud anticipo                                                                                                    |                                                                                                    | Documento                                                                                           | Justificante  | Fecha Firma             | Representante<br>legal |  |  |
|                                                                                                    | Descargar<br>firma<br>(xml)                                                                                                    | Modelo de solicitud de anticipo                                                                     | Descargar     | 21/03/2022<br>11:28:34  | 07969453E              |  |  |
|                                                                                                    | Descargar<br>firma<br>(xml)                                                                                                    | Modelo de aceptación y datos del beneficiario                                                       | o Descargar   | 21/03/2022<br>11:26:56  | 07969453E              |  |  |
|                                                                                                    | Descargar Descargar<br>firma documento                                                                                                    | Documento donde constan el apoderamiento<br>facultades                                              | 0 0 Descargar | 18/03/2022<br>13:30:09  | 07969453E              |  |  |

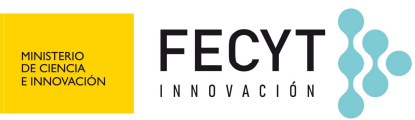

# SOLICITUD DE ANTICIPO

Una vez elevada a definitiva la aceptación de la ayuda se habilitará el subapartado "Solicitud anticipo". En el supuesto de que se solicite un anticipo de los fondos, de conformidad con lo dispuesto en el artículo 13.1 de la Convocatoria, deberá cumplimentar el modelo de solicitud de anticipo establecido por la FECYT en función de la naturaleza jurídica de la entidad:

#### • Entidades pertenecientes al sector público

El responsable del proyecto debe acceder al apartado Solicitud de anticipo disponible en el área de la solicitud y pulsar sobre el botón "Solicitar anticipo".

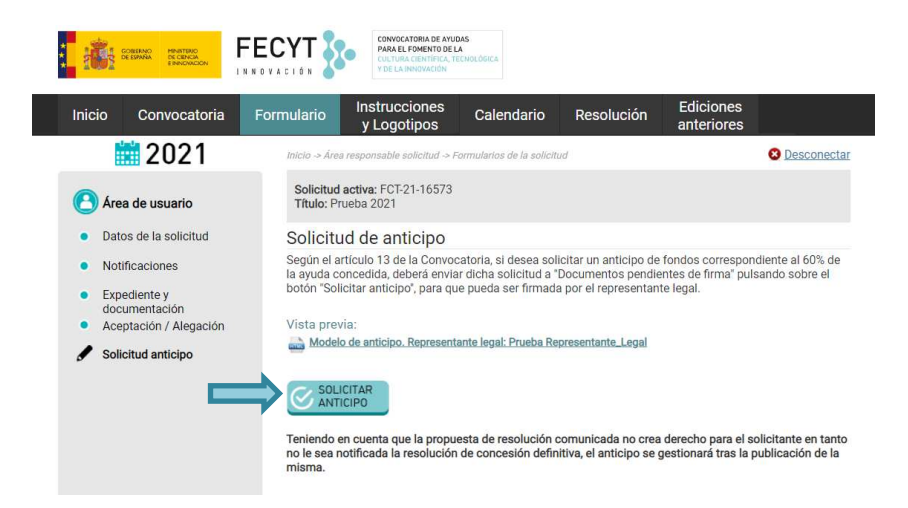

Quedan exonerados de la constitución de garantía los beneficiarios que pertenezcan al **sector público estatal, autonómico o local** y así lo acrediten.

#### • Entidades pertenecientes al sector privado

Si el anticipo fuera solicitado por **entidades del sector privado**, se exigirá la **constitución de garantía** por el importe de pago anticipado a favor de la FECYT.

El responsable del proyecto debe acceder al apartado **Solicitud de anticipo** disponible en el área de la solicitud.

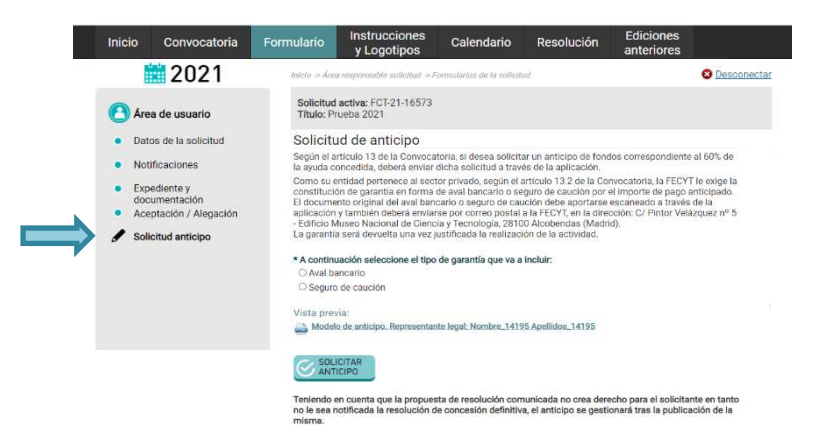

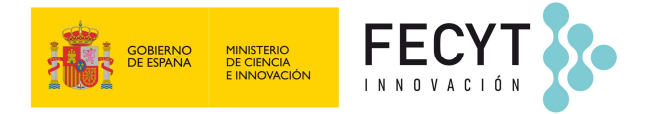

A continuación, debe seleccionar el tipo de garantía que va a incluir (aval bancario o seguro de caución).

|   | Aval bancario                                                                                                    | Seguro de caución                                                                                                    |
|---|----------------------------------------------------------------------------------------------------|----------------------------------------------------------------------------------------------------|
|   | <ul> <li>A continuación seleccione el tipo de garantía que va a incluir:</li> <li>Aval bancario</li> <li>Seguro de caución</li> </ul>                                                                                                  | A continuación seleccione el tipo de garantía que va a incluir:     Aval bancarto     Seguro de caución                                                                                                    |
|   | Descargue el siguiente modelo, reliénelo y súbalo en 'Adjuntar documento de garantia'.     Modelo de aval (Versión Microsoft Word)                                                                                                    | Adjunte el "Seguro de caución" en el siguiente apartado.                                                                                                    |
|   | Adjuntar documento de garantía.     Seleccionar archivo: Ningunohivo selec. Subir adjunto     Tamaho máximo del forbere: 10Mb.     Una ve hava adjuntada particular anticipad:     Una ve hava adjuntada da particular anticipad:      | * Adjuntar documento de garantía.<br>[Seleccionar archivo] Ningunohivo selec. [Subir adjunto]<br>Tamaño máximo del fichero: 10Mb.<br>Una vez haya adjuntado la garantía podrá pulsar el botón "Solicitar anticipo":                    |
|   | Vista previa:<br>Modelo de anticipo. Representante legal: Nombre_14195 Apellidos_14195                                                                                                    | Vista previa:<br>Modelo de anticipo. Representante legal: Nombre_14195 Apellidos_14195                                                                                                    |
|   | Solicitar Solicitar                                                                                                    | SOLICITAR<br>ANTICIPO                                                                                                    |
| , | Teniendo en cuenta que la propuesta de resolución comunicada no crea derecho para el solicitante en tanto<br>no le sea notificada la resolución de concesión definitiva, el anticipo se gestionará tras la publicación de la<br>misma. | Teniendo en cuenta que la propuesta de resolución comunicada no crea derecho para el solicitante en tanto<br>no le sea notificada la resolución de concesión definitiva, el anticipo se gestionará tras la publicación de la<br>misma. |

Una vez adjuntado el documento, deberá pulsar sobre "Solicitar anticipo".

Además de <u>enviar la garantía a través de la plataforma</u>, se <u>deberá enviar el documento</u> <u>original a por correo postal</u> a la dirección C/ Pintor Murillo 15-Edificio Museo Nacional de Ciencia y Tecnología, 28100 Alcobendas, Madrid.

Una vez solicitado el anticipo, el <u>representante legal</u> deberá acceder al apartado **Documentos pendientes de firma** disponible en su área de usuario, y seguir las indicaciones para proceder a la firma electrónica del **Modelo de aceptación y datos del beneficiario.** 

|                                                                                     | Docum                                           | ienteos                                                                          | periore                                                                       | inteo de im                                                                                                    | ind.                                                                                                    |                                                                         |                                                                                          |
|-------------------------------------------------------------------------------------|-------------------------------------------------|----------------------------------------------------------------------------------|-------------------------------------------------------------------------------|----------------------------------------------------------------------------------------------------|----------------------------------------------------------------------------------------------------|-------------------------------------------------------------------------|------------------------------------------------------------------------------------------|
| <ul> <li>Representante legal</li> </ul>                                             | 1) Selecc                                       | ione el de                                                                       | ocument                                                                       | o que desea fin                                                                                                   | mar:                                                                                                    |                                                                         |                                                                                          |
| <ul> <li>Datos de la entidad</li> </ul>                                             |                                                 |                                                                                  | ld<br>Registro                                                                | Referencia / Id<br>Entidad                                                                                        | Titulo                                                                                                    | Fecha Solicit                                                           | ud Estado                                                                                |
| <br><ul> <li>Documentos a aportar por<br/>el representante</li> </ul>               | Seleccionar<br>para firmar                      | Descargar<br>documento                                                           | 31312                                                                         | 16573                                                                                                    | Modelo de solicitud de<br>anticipo                                                                                              | 18/03/2022<br>12:40:08                                                  | PENDIENTE_DE_FIRMA                                                                       |
| <ul> <li>Documentos pendientes de<br/>firma</li> <li>Documentos firmados</li> </ul> | 2) Firmar                                       | usando a                                                                         | aplicació                                                                     | n AUTOFIRMA                                                                                                    | (para Windows, Linux                                                                                                    | y MAC):                                                                 |                                                                                          |
| Proyectos convocatoria                                                              | - Consulte                                      | e la guía                                                                        | para firm                                                                     | ar pulsando ac                                                                                                    | ul.                                                                                                    |                                                                         |                                                                                          |
| Repositorio                                                                         | Por favor I<br>paso 5:                          | ea primer                                                                        | o los pasi                                                                    | s antes de ejecu                                                                                                  | itarlos y recuerde subir e                                                                                                    | l fichero resulta                                                       | ante con la firma en e                                                                   |
|                                                                                     | 1. Para<br>a la<br>Des<br>desi<br>2. Des        | a poder fin<br>web de de<br>comprima<br>active la p<br>cargue el<br>a: Este fici | mar nece<br>escargas)<br>i, instale y<br>rotección<br>fichero a<br>hero es de | sita descargar e<br>ejecute la aplica<br>temporalmente<br>irmar (generado<br>tipo XML y cont                      | instalar en su PC la aplic<br>ación. Si el antivirus bloq<br><u>a partir del documento (</u><br>tiene un resumen del fich       | ación: AUTOFIf<br>uea la ejecució<br>priginal).pulsan<br>tero original. | RMA ( <u>pulse aquí para</u><br>n de AUTOFIRMA,<br><u>do aquí</u> .                      |
|                                                                                     | 3. Con<br>XAd<br>4. Des<br>5. Sub<br>a co<br>Se | npruebe la<br>ES (XML),<br>de AUTOF<br>ir el ficher<br>ntinuació<br>leccionar a  | configur<br>debe est<br>IRMA sel<br>o generad<br>n en: "Sub<br>rchivo N       | ación de la aplica<br>ar seleccionada<br>accione el fichere<br>lo por AUTOFIRM<br>ir adjunto".<br>nguno hivo sele | ación AUTOFIRMA, en: O<br>la opción: Formato de la<br>o 'XML' descargado en el<br>MA (con extensión .XSIG)<br>ec. Subir adjunto | pciones -> Prefe<br>s firmas XAdES<br>paso 2 y pulse<br>pulsando en: "  | erencias -> Firma<br>s' XAdES Detached'.<br>en firmar fichero.<br>Seleccionar archivo" y |

Una vez firmado el representante legal podrá consultar de nuevo el archivo firmado accediendo al apartado **Documentos firmados**.

| GOBIERNO<br>DE ESPANA | MINISTERIO<br>DE CIENCIA<br>E INNOVACIÓN                             | <b>YT</b><br>c 1 ó N                                           | -                                                         | •                                                                                                    |               | CONVO<br>PARA<br>CULTU<br>Y DE L | DCATORIA DE AYU<br>EL FOMENTO DE<br>JRA CIENTÍFICA, 1<br>A INNOVACIÓN | IDAS<br>LA<br>Tecnológica |
|-----------------------|----------------------------------------------------------------------|----------------------------------------------------------------|-----------------------------------------------------------|----------------------------------------------------------------------------------------------------|---------------|----------------------------------|-----------------------------------------------------------------------|---------------------------|
|                       | Inicio Convocatoria For                                              | CYT 💡                                                          | Instru<br>v Lo                                            | NOCATORIA DE AVUDAS<br>MA EL POMENTO DE LA<br>LINIO CAMINEA, TEXNELÓDICA<br>EL MINIOLOXIO<br>VICCIÓNES Calendario Re<br>VICCIÓNES Calendario Re | esolución     | Ediciones                        | S<br>S                                                                |                           |
|                       | <ul> <li>Representante legal</li> <li>Datos de la entidad</li> </ul> | Inicio -> Área<br>Docum<br>En este ap<br>hayan sido<br>Documen | e represent<br>entos<br>artado po<br>firmado<br>tos firma | ante legal solicitud<br>firmados.<br>odrá descargarse los documentos que s<br>electrónicamente.<br>ados electrónicamente.                       | forman el exp | ediente de las s                 | Solicitudes una vez                                                   |                           |
|                       | Documentos a aportar por                                             |                                                                |                                                           | Documento                                                                                                    | Justificante  | Fecha Firma                      | Representante                                                         |                           |
|                       | el representante<br>Documentos pendientes de<br>firma                | Descargar<br>firma<br>(xml)                                    | Descargar<br>documento                                    | Modelo de alegación y datos de la entidad<br>solicitante                                                                                        | Descargar     | 18/03/2022<br>19:38:22           | 07969453E                                                             |                           |
|                       | Documentos firmados                                                  | Descargar<br>firma<br>(xml)                                    | Descargar<br>documento                                    | Modelo de solicitud de anticipo                                                                                                    | Descargar     | 18/03/2022<br>19:37:14           | 07969453E                                                             |                           |
|                       | Proyectos convocatoria                                               | Descargar<br>firma<br>(xml)                                    | Descargar<br>documento                                    | Modelo de aceptación y datos del beneficiario                                                                                                   | Descargar     | 18/03/2022<br>19:33:36           | 07969453E                                                             |                           |
|                       | Repositorio                                                          | Descargar<br>firma<br>(xml)                                    | Descargar<br>documento                                    | Formulario de solicitud                                                                                                    | Descargar     | 18/03/2022<br>13:33:43           | 07969453E                                                             |                           |
|                       |                                                                      | Descargar<br>firma<br>(xml)                                    | Descargar<br>documento                                    | Documento donde constan el apoderamiento o<br>facultades                                                                                        | Descargar     | 18/03/2022<br>13:30:09           | 07969453E                                                             |                           |
|                       |                                                                      | Descargar<br>firma                                             | Descargar<br>documento                                    | Documento donde consta el nombramiento                                                                                                    | Descargar     | 18/03/2022<br>13:29:09           | 07969453E                                                             |                           |

El responsable del proyecto podrá consultar el archivo firmado accediendo al apartado **Expediente y documentación** del área de la solicitud.

|                                                     |                                                                                                    | CONVOCATI<br>PARA EL PO<br>CULTURA C<br>Y DE LA INP | IRIA DE AYUDAS<br>MENTO DE LA<br>ENTIFICA, TECNOLÓGICA<br>IDVACIÓN |                |                        |                        |  |  |  |
|-----------------------------------------------------|----------------------------------------------------------------------------------------------------|-----------------------------------------------------|--------------------------------------------------------------------|----------------|------------------------|------------------------|--|--|--|
| Inicio Convocatoria                                 | Formulario                                                                                                    | Instruccio<br>y Logoti                              | ones Calendario                                                    | Resolución     | Edicione:<br>anteriore | 5<br>S                 |  |  |  |
| <b>iii</b> 2021                                     | Inicio -> Área                                                                                                    | representante le                                    | gal solicitud -> Formularios de la                                 | solicitud      |                        | Oesconectar            |  |  |  |
| Area de usuario     Datos de la solicitud           | Solicitud<br>Título: Pri<br>Expedie                                                                                                    | activa: FCT-21<br>ueba Proyecto<br>ente de la       | -16580<br>en Coordinación<br>solicitud                             |                |                        |                        |  |  |  |
| Notificaciones                                      | En este apartado podrá descargarse los documentos que forman el expediente de la solicitud una vez hayar<br>sido firmados electrónicamente por el representante legal de la entidad. |                                                     |                                                                    |                |                        |                        |  |  |  |
| Expediente y<br>documentación<br>Solicitud anticipo | Document                                                                                                    | tos firmados<br>Docu                                | electrónicamente.<br>mento                                         | Justificante   | Fecha Firma            | Representante<br>legal |  |  |  |
|                                                     | Descargar<br>firma<br>(xml)                                                                                                    | Descargar<br>locumento                              | lo de solicitud de anticipo                                        | Descargar      | 21/03/2022<br>11:28:34 | 07969453E              |  |  |  |
|                                                     | Descargar<br>firma<br>(xml)                                                                                                    | Descargar Mode                                      | o de aceptación y datos del beneficia                              | rio Descargar  | 21/03/2022<br>11:26:56 | 07969453E              |  |  |  |
|                                                     | Descargar<br>firma                                                                                                    | Descargar Docur<br>documento facult                 | nento donde constan el apoderamien<br>ades                         | to o Descargar | 18/03/2022<br>13:30:09 | 07969453E              |  |  |  |

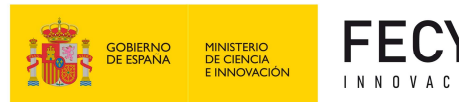

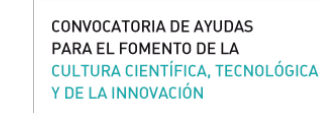

### **PRESENTACIÓN DE ALEGACIONES**

En el caso de entidades no beneficiarias o entidades beneficiarias que decidan presentar alegaciones en vez de aceptar la ayuda concedida, deberán cumplimentar el formulario según las instrucciones expuestas a continuación:

El <u>responsable del proyecto</u> debe acceder a su área de usuario y pulsar sobre el lápiz amarillo para acceder al área de la solicitud.

| nicio Convocatoria | Formulario           | Instrucci<br>y Logoti                         | ones (<br>pos                                    | Calendario                                        | Resolución        | Ediciones<br>anteriores          |
|--------------------|----------------------|-----------------------------------------------|--------------------------------------------------|---------------------------------------------------|-------------------|----------------------------------|
| <b>2021</b>        | Inicio -> Áre        | a responsable so                              | licitud                                          |                                                   |                   | 8 Desconecta                     |
|                    | Solicit              | ides dada                                     | s de alta                                        | a como res                                        | ponsable          |                                  |
|                    | AÑA                  | DIR                                           |                                                  |                                                   |                   |                                  |
| - Repositorio      | Solicitude           | es en las que                                 | aparece co                                       | mo responsab                                      | ole del proyecto: |                                  |
| - Repositorio      | Solicitud            | es en las que<br>Referencia                   | aparece co<br>Proyecto<br>coordinado             | mo responsab<br>Título                            | ble del proyecto: | Estado                           |
| Repositorio        | Solicitude<br>Acción | es en las que<br>Referencia                   | aparece co<br>Proyecto<br>coordinado             | mo responsab<br>Título<br>Prueba 2021             | ole del proyecto: | Estado<br>CONCEDIDA              |
| Repositorio        | Solicitude<br>Acción | es en las que<br>Referencia<br>16573<br>16574 | aparece co<br>Proyecto<br>coordinado<br>No<br>Si | mo responsab<br>Título<br>Prueba 2021<br>Borrador | ole del proyecto: | Estado<br>Concedida<br>PENDIENTE |

A través del apartado **Aceptación/Alegación** en solicitudes pre-concedidas y del apartado **Alegación** en solicitudes pre-No\_concedidas (predenegadas o desestimadas) puede presentar alegaciones a la Resolución provisional.

| <b>iii</b> 2021                                                                                                    | Inicio -> Área responsable solicitud -> Formularios de la solicitud                                                                                                    | Oesconecta                                                                                                    |
|----------------------------------------------------------------------------------------------------|----------------------------------------------------------------------------------------------------|----------------------------------------------------------------------------------------------------|
| Area de usuario                                                                                                    | Solicitud activa: FCT-21-16573<br>Título: Prueba 2021                                                                                                    |                                                                                                    |
| <ul> <li>Datos de la solicitud</li> <li>Notificaciones</li> <li>Expediente y<br/>documentación</li> <li>Aceptación / Alegación</li> </ul> | En este apartado podrá manifestar su aceptación de la ayuda concedia<br>estime oportunas:<br>Presentar alegaciones<br>Seleccionar<br>Aceptar la ayuda concedida<br>Presentar alegaciones                                                                                                    | ta o presentar las alegaciones que                                                                                      |
| <b>iii</b> 2021                                                                                                    | Inicio -> Área respansable solicitud -> Formularios de la solicitud                                                                                                    | O Desconectar                                                                                                    |
| 🙆 Área de usuario                                                                                                    | Solicitud activa: FCT-21-16578<br>Título: Prueba 2021                                                                                                    |                                                                                                    |
| Datos de la solicitud                                                                                                    |                                                                                                    |                                                                                                    |
| Notificaciones                                                                                                    | Alegación                                                                                                    |                                                                                                    |
| Expediente y<br>documentación<br>Alegación                                                                                                | En este apartado se encuentra el formulario de alegación que debe cumplim<br>firma electricina del representante legal para formalizar dicha alegación ante<br>provisional de la Convocatoria de ayudas de cultura científica y de la innova<br>máximo de diez dias hábiles desde la publicación de dicha propuesta, para p<br>considere oportunas. | entar y presentar mediante<br>e la propuesta de resolución<br>sión. Dispone de un plazo<br>resentar las alegaciones que |
|                                                                                                    | Cuando se haya cumplimentado el formulario de este apartado y el represer<br>documentación, deberá pulsar el botón <b>Finalizar</b> para enviar la alegación a la                                                                                                    | tante legal haya adjuntado la<br>firma electrónica.                                                                     |
|                                                                                                    | Asociar representante legal que firma el escrito de alegación                                                                                                    |                                                                                                    |
|                                                                                                    | Debe buscar el representante legal de la entidad que coordina el proyecto po<br>continuación tendrá que asociarlo pulsando "Añadir".                                                                                                    | r los apellidos o DNI. A                                                                                                |
|                                                                                                    | DNI del representante legal                                                                                                    | BUSCAR                                                                                                    |
|                                                                                                    |                                                                                                    |                                                                                                    |

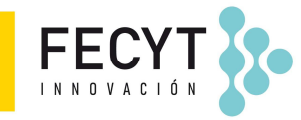

MINISTERIO DE CIENCIA

1. Se debe **asociar al representante legal** que va a firmar la alegación. Para ello, se deberá buscar al representante legal mediante su DNI, pulsar BUSCAR, y a continuación, una vez que aparezca en pantalla el representante, se deberá pulsar "Añadir".

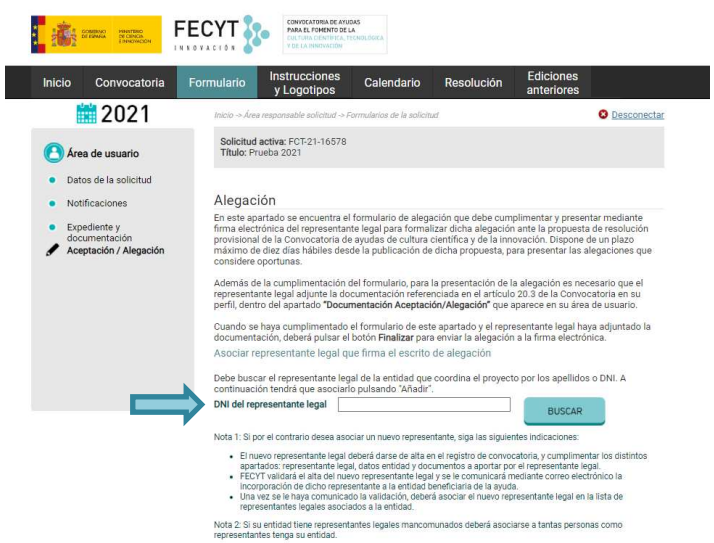

Nota: Si el representante legal es distinto del que firmó el formulario de solicitud, una vez añadido a la aceptación, el nuevo representante legal deberá aceptar ser asociado mediante el enlace que recibirá por correo electrónico. (Ver indicaciones en Anexo <u>A. Cambio de representante legal</u>)

 Para completar el Formulario de alegación, se deberá incluir el texto motivado frente a la propuesta de resolución provisional en el campo Escrito de alegación. Opcionalmente se puede incluir un documento adjunto al escrito de alegación. Una vez cumplimentado el Escrito de alegación y adjuntado el documento (si procediera), deberá pulsar sobre el botón GUARDAR.

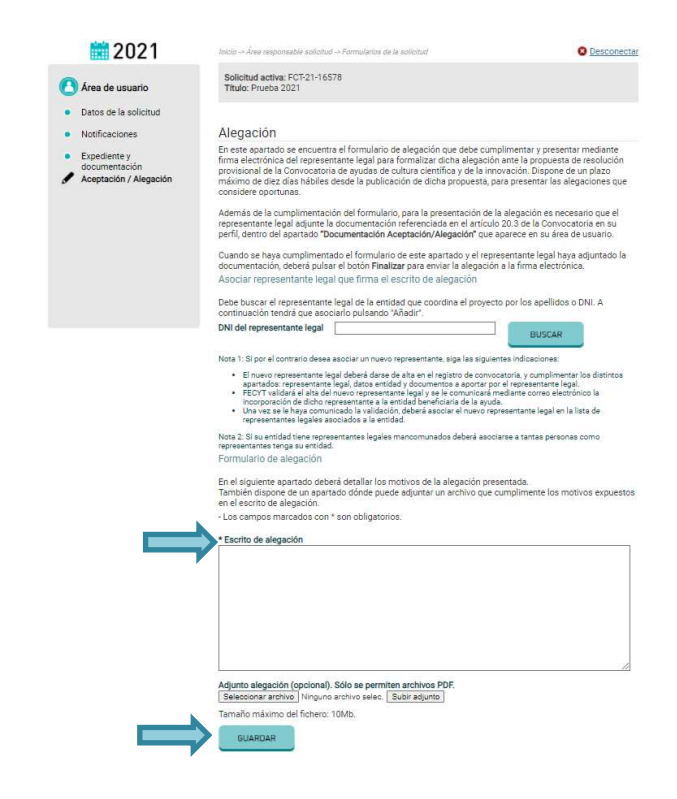

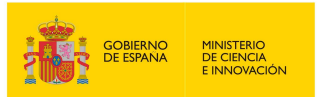

**FEC** 

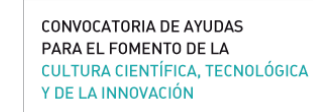

3. El modelo de **datos del solicitante** muestra los datos relativos a la entidad (*fecha de constitución, tipo de entidad, objeto social, dotación, capital social o patrimonio neto de la entidad, composición e identificación del órgano de gobierno, registro y número de inscripción en el registro correspondiente). Dicha información fue introducida por el representante legal en su perfil, en el momento de la presentación de la solicitud.* 

Nota: si algún dato relativo a la entidad se ha modificado, se deberá actualizar en el perfil del representante legal para que aparezca correctamente en el documento **Datos del solicitante**.

En <u>paralelo y para que el responsable del proyecto pueda elevar a definitiva la alegación</u>, el <u>representante legal</u> de la entidad debe acceder a su área de usuario para presentar la siguiente documentación dentro del apartado **Documentos a aportar por el representante:** 

| Inicio Convocatoria                                                              | Formulario Instrucciones Calendario Resolución Ediciones anteriores                                                                                                    |  |  |  |  |  |  |  |  |  |
|----------------------------------------------------------------------------------|----------------------------------------------------------------------------------------------------|--|--|--|--|--|--|--|--|--|
| 2021                                                                             | Inicio -> Area representante legal solicitud                                                                                                    |  |  |  |  |  |  |  |  |  |
|                                                                                  | Documentación a aportar por el representante legal                                                                                                    |  |  |  |  |  |  |  |  |  |
| Representante legal                                                              | En caso de que alguno de los proyectos en los que consta como representante legal de la entidad, haya sic<br>preseleccionado para la adjudicación de una ayuda en la propuesta de la resolución provisional, deberá<br>anexar en este área, los documentos que se especifican en el artículo 20.3 de la Convocatoria, antes de qu                                                                                                |  |  |  |  |  |  |  |  |  |
| <ul> <li>Datos de la entidad</li> </ul>                                          | finalice el plazo especificado en la notificación de resolución.                                                                                                    |  |  |  |  |  |  |  |  |  |
| Documentos a aportar po                                                          | r 1 Documentación requerida                                                                                                    |  |  |  |  |  |  |  |  |  |
| <ul> <li>el representante</li> <li>Documentos pendientes de<br/>firma</li> </ul> | Según el artículo 20.3 de la Convocatoria, las entidades pertenecientes al sector público estarán exentas de<br>la entrega de la acreditación del cumplimiento de las obligaciones tributarias y con la Seguridad Social.                                                                                                    |  |  |  |  |  |  |  |  |  |
| Documentos firmados                                                              | Declaraciones:                                                                                                    |  |  |  |  |  |  |  |  |  |
| Proyectos convocatoria                                                           | □ Que son ciertos los datos que constan en el presente documento e información a aportada incluyendo<br>las declaraciones son ciertos y que ostento a fecha de firma del mismo la representación y competencia                                                                                                    |  |  |  |  |  |  |  |  |  |
|                                                                                  | necesaria por cuantia y concepto para la solicitud y aceptación de la ayuda en caso de que la entidad a la<br>que represento sea beneficiaria.                                                                                                    |  |  |  |  |  |  |  |  |  |
|                                                                                  | Que las condiciones de representación mediante las que se obtuvo la firma electrónica, siguen vigentes<br>a la fecha de firma del presente documento.                                                                                                    |  |  |  |  |  |  |  |  |  |
|                                                                                  | Que la entidad a la que represento cumple los requisitos para ser entidad beneficiaría conforme a lo establecido en el artículo 4 de las Bases y se compromete a apoyar la correcta realización del proyecto o acción presentada en caso de que la ayuda solicitada se conceda.                                                                                                    |  |  |  |  |  |  |  |  |  |
|                                                                                  | Que la entidad a la que represento se halla al corriente en el cumplimiento de las obligaciones<br>tributarias, con la seguridad social y por reintegro de subvenciones.                                                                                                    |  |  |  |  |  |  |  |  |  |
|                                                                                  | Que la entidad a la que represento no se encuentra incursa en ninguna de las circunstancias recogidas<br>en el artículo 13 de la Les 282.0030, de 17 de noviembre, Ceneral de Subvenciones, que impliden obtener la<br>condición de beneficianto para la Convocatória de ayudas para el programa de cultura científica y de la<br>innovación, y de cumplimiento de las obligaciones recogidas en el artículo 14 de la misma Ley. |  |  |  |  |  |  |  |  |  |
|                                                                                  | ☐ Que adjunto al presente escrito de aceptación toda la documentación que se establece en el artículo 20.3 de la Convocatoria.                                                                                                    |  |  |  |  |  |  |  |  |  |
|                                                                                  | Que la entidad se halla al corriente del pago de las obligaciones por reintegro de ayudas concedidas po<br>la FECYT.                                                                                                    |  |  |  |  |  |  |  |  |  |
|                                                                                  | Que el personal involucrado en el desarrollo de las actividades objeto de esta ayuda cumple con lo establecido en la Ley Orgánica 171996, de 15 de enero de Protección Jurídica del Menor, modificado por la Ley 262/2016, de 28 de julio, de modificación del sistema de protección a la infandra y a la adolescencia.                                                                                                    |  |  |  |  |  |  |  |  |  |
|                                                                                  | ☐ que la entidad cumple con la normativa y permisos que resulten de aplicación, especialmente en materia da protección de los derechos de propiedida inteletual e industrial, eximiendo a la FECYT de cualquier responsabilidad derivada de cualquier incumplimiento o perjuicio causado a terceros por la cualquier incumplimiento.                                                                                             |  |  |  |  |  |  |  |  |  |

 a) Acreditación del cumplimiento de las obligaciones tributarias y con la Seguridad Social, mediante la presentación por la entidad solicitante de certificación administrativa positiva expedida por el órgano competente. Las <u>entidades del</u> <u>sector público estarán exentas de la entrega de estos documentos</u> (art. 20.3.a de la Convocatoria) y no tienen habilitados estos apartados.

|   |                                                       | Documentación a aportar por el representante legal                                                                                                    |
|---|-------------------------------------------------------|----------------------------------------------------------------------------------------------------|
| • | Representante legal                                   | En caso de que alguno de los proyectos en los que consta como representante legal de la entidad, haya sid<br>preseleccionado para la adjudicación de una ayuda en la propuesta de la resolución provisional, debrá<br>anexar en esté área. los documentos que se especifican en el artículo 20.3 de la Corvocatoria, antes de ou |
| • | Datos de la entidad                                   | finalice el plazo especificado en la notificación de resolución.                                                                                                    |
| / | Documentos a aportar por                              | 1 Documentación requerida                                                                                                    |
| • | el representante<br>Documentos pendientes de<br>firma | Según el artículo 20.3, las entidades deberán adjuntar en esta área la documentación que aparece a<br>continuación. No hay que firmar estos dos documentos.                                                                                                    |
| • | Documentos firmados                                   | Acreditación del cumplimiento de las obligaciones tributarias mediante certificación administrativa                                                                                                    |
| E | <u> </u>                                              | positiva expedida por el órgano competente.                                                                                                    |
| 1 | Proyectos convocatoria                                | Seleccionar archivo Ninguno archivo selec. Subir adjunto                                                                                                    |
| - | Repositorio                                           | Tamaño máximo del fichero: 10Mb.                                                                                                    |
|   |                                                       | Fecha de emisión del certificado de la agencia tributaria                                                                                                    |
|   |                                                       | Acreditación del cumplimiento de las obligaciones con la Seguridad Social mediante certificación<br>administrativa positiva expedida por el órgano competente.<br>Seleccionar archivo   Ninguno archivo selec.   Subir adjunto                                                                                                   |
|   |                                                       | Tamaño máximo del fichero: 10Mb.                                                                                                    |
|   |                                                       | Fecha de emisión del certificado de la seguridad social                                                                                                    |

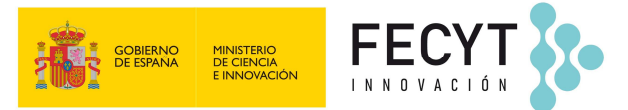

b) Enviar la Declaración responsable de encontrarse al corriente en el pago de obligaciones por reintegro y préstamos. Las entidades del sector público estarán exentas de la entrega de este documento y no tienen habilitado este apartado.

| Fecl<br>oblig<br>Decla           | a de emisión de la oclaración responsable de encontrarse al corriente en el pago de<br>aciones por reintegri y préstamos.                                                                                                    |
|----------------------------------|----------------------------------------------------------------------------------------------------|
|                                  | DECLARACIÓN RESPONSABLE ACREDITACIÓN DEL CUMPLIMIENTO DE OBLIGACIONES POR<br>REINTEGRO DE SUBVENCIONES Y DE OBLIGACIONES DE REEMBOLSO DE PRÉSTAMOS                                                                                                    |
| D/<br>No<br>de<br>38<br>no<br>Su | D <sup>a</sup> . Nombre Apellidos con DNI N <sup>o</sup> 1111111A en calidad de representante legal de la entidad<br>mbre entidad con CIF A11111111 y a los efectos de lo dispuesto en los artículos 21 y 25<br>IR.D. 887/2006, de 21 de julio (BOE de 25 de julio), por el que se aprueba el Reglamento de la Ley<br>/2003, General de Subvenciones, DECLARA bajo su responsabilidad que la mencionada Entidad<br>es deudora de obligaciones por Resolución en Firme de Procedencia de Reintegro de<br>bvenciones. |
| As<br>DE                         | imismo, y a los efectos de lo dispuesto en la Ley de Presupuestos Generales del Estado Vigente,<br>CLARA bajo su responsabilidad que la mencionada Entidad se encuentra al corriente del pago de<br>obligaciones de reembolso de cualesquiera otros préstamos o anticipos concedidos<br>teriormente con cargo a los Presupuestos Generales del Estado.                                                                                                    |
| an                               |                                                                                                    |

c) Aceptación de las declaraciones responsables – Deberá marcar las declaraciones y pulsar Guardar.

#### Declaraciones:

obligaciones por reintegro y préstamos.

Que son ciertos los datos que constan en el presente documento y que ostento a fecha de firma del mismo la representación y competencia necesaria por cuantía y concepto para la aceptación de la ayuda que ha sido concedida con carácter provisional a la entidad que represento.

que has sido concedida con carácter provisional a la entidad qué represento.
Que las condiciones de representación mediante las que se obtuvo la firma electrónica, siguen vigentes a la fecha de firma del presente documento.
Que la entidad a la que represento cumple los requisitos para ser entidad beneficiaría conforme a lo establecido en el artículo 4 de las Bases y se comprometre a apoyar la correcta realización del proyecto o acción presentada en caso de que la ayuda solicitada se conceda.
Que la entidad a la que represento se halla al corriente en el cumplimiento de las obligaciones tributarias, con la seguridad social y por reintegro de subvenciones.
Que la entidad a la que represento no se encuentra incursa en ninguna de las circunstancias recogidas en el artículo 13 de la Ley 33/2003, de 17 en ovientmer, ceneral de Subvenciones, que la condición de beneficiario para la Convocatoria de ayudas para el programa de cultura científica y de la innovación, y de cumplimiento de las obligaciones recogidas en el artículo 14 de la misma Ley.
Que al quotad a presente escrito de aceptación toda la documentación que se establece en el artículo 20.3 de la Convocatoria.

Que la entidad se halla al corriente del pago de las obligaciones por reintegro de ayudas concedidas por la FECYT

Ia FEOYI. \_\_\_\_\_\_Que el personal involucrado en el desarrollo de las actividades objeto de esta ayuda cumple con lo establecido en la Ley Orgánica 1/1996, de 15 de enero de Protección Jurídica del Menor, modificado Ley 26/2015, de 28 de julio, de modificación del sistema de protección a la infancia y a la adolescenc Que la entidad cumple con la normativa y permisos que resulten de aplicación, especialmente en materia de protección de los derechos de propiedad intelectual e industrial, eximiendo a la FECVT de cualquier responsabilidad derivada de cualquier incumplimiento o perjuicio causado a terceros por la entidad solicitante. Que la entidad en caso de ser beneficiaria de la avuída se compromete a dar publicidad de las avuí dificado por la

Que la entidad, en caso de ser beneficiaria de la ayuda, se compromete a dar publicidad de las ayudas La Que la entudad, en caso de ser benenciana de la ayuda, se compromere a dar publicidad de las ayudas percibidas en los términos y condiciones establecidos en la Ley 19/2013, de 9 de diciembre, de transparencia, acceso a la información pública y buen gobierno, a mencionar el apoyo y la colaboración de la FECYT en toda información entida, publicada o relacionada con la ejecución de la actuación objeto de financiación de conformidad con los establecidos en las Bases de la Convocatoria, y a utilizar en todos los productos o resultados del proyecto o actividad financiada, información y publicidad de los mismos, hayan sido o no financiadas especificamente por la FECVT y con independencia de la cuanta de la ayuda percibida, la imagen corporativa del Ministerio de ciencia e Innovación y de la FECVT.

Que la entidad ha comunicado o comunicará las ayudas públicas o privadas solicitadas o concedidas para la misma finalidad, incluyendo los importes solicitados o concedidos y las entidades concedentes.

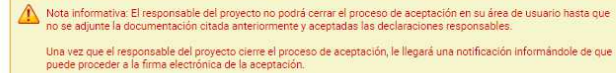

En caso de que decida hacer uso de su derecho a presentar alegaciones bien porque no se le haya concedido ay bien porque no esté de acuerdo con la ayuda concedida, debará aporta los documentos referenciados anteriorm para que puedan ser comprobados en el caso de que la resolución de dicha alegación resulte favorable.

El responsable del tratamiento de sus datos es la Fundación Española para la Ciencia y la Tecnología F.S.P. (FECYT). Los datos serán tratados con la finalidad de tramitación de expedientes de gasto e ingresos derivados de la ejecución del presupuesto de la FECYT, gestión de licitantes, inscritos, clientes, proveedores y colaboradores, gestión de Consultas, gestión de encuestas. Puede ejercer sus derechos y obtener información adicional en este enlace <u>https://pd.fecyt.es/protecciondatos/054-01es.pdf</u>

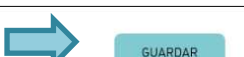

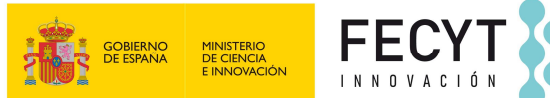

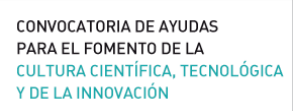

Una vez completados todos los formularios y adjuntada por el representante legal, la documentación especificada en el artículo 20.3 de la Convocatoria, el <u>responsable del</u> <u>proyecto</u> se deberá acceder al apartado Aceptación/ Alegación y pulsar el botón **Elevar a Definitiva** para enviar el documento de alegación a la firma electrónica del representante legal.

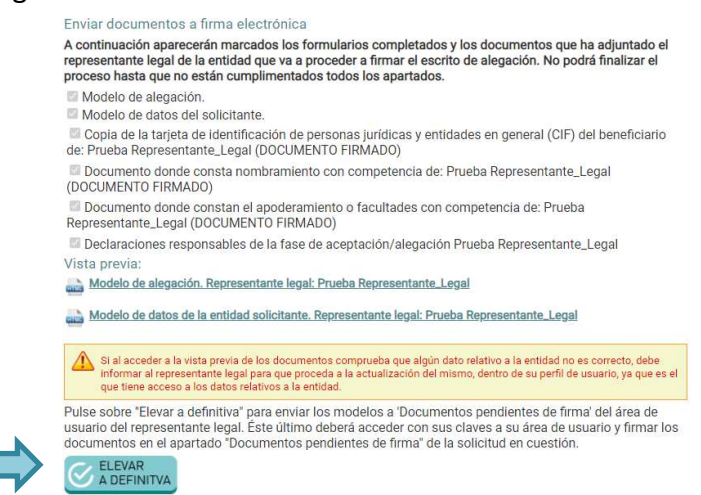

Si el modelo de alegación se ha enviado correctamente a la firma le aparecerá el siguiente mensaje:

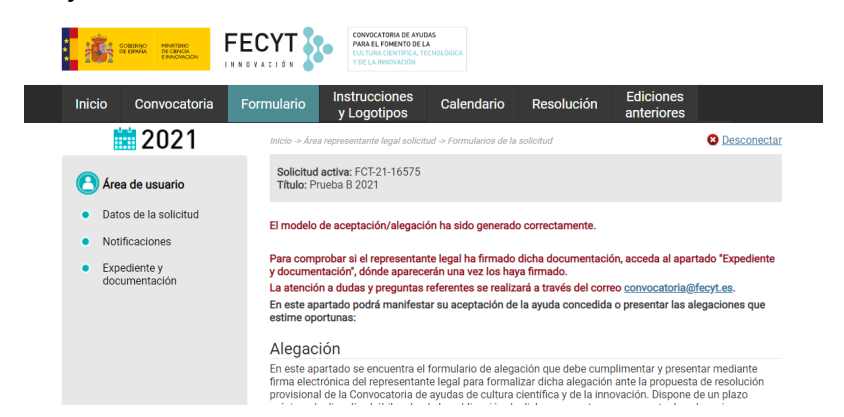

 d) Una vez elevada a definitiva, el <u>representante legal</u> deberá acceder al apartado Documentos pendientes de firma disponible en su área de usuario, y seguir las indicaciones para proceder a la firma electrónica del Modelo de alegación y datos del beneficiario.

|                                                          | Docum                                                                                                    | ientos                                                                                                    | pendie                                                                                                    | entes de fir                                                                                                    | ma.                                                                                                    |                                                                                                    |                                                                                                    |  |  |
|----------------------------------------------------------|----------------------------------------------------------------------------------------------------|----------------------------------------------------------------------------------------------------|----------------------------------------------------------------------------------------------------|----------------------------------------------------------------------------------------------------|----------------------------------------------------------------------------------------------------|----------------------------------------------------------------------------------------------------|----------------------------------------------------------------------------------------------------|--|--|
| Representante legal                                      | 1) Seleccione el documento que desea firmar:                                                                                                    |                                                                                                    |                                                                                                    |                                                                                                    |                                                                                                    |                                                                                                    |                                                                                                    |  |  |
| Datos de la entidad                                      |                                                                                                    |                                                                                                    | ld<br>Registro                                                                                                    | Referencia / Id<br>Entidad                                                                                                    | Titulo                                                                                                    | Fecha<br>Solicitud                                                                                                 | Estado                                                                                                    |  |  |
| Documentos a aportar por<br>el representante             | Seleccionar<br>para firmar                                                                                                    | Descargar<br>documento                                                                                                    | 31314                                                                                                    | 16573                                                                                                    | Modelo de alegación y datos de<br>la entidad solicitante                                                                                                    | 18/03/2022<br>19:15:55                                                                                             | PENDIENTE_DE_FIRM                                                                                                    |  |  |
| Documentos pendientes de<br>firma<br>Documentos firmados | 2) Firmar<br>- <u>Consult</u>                                                                                                    | usando a<br>e la guía j                                                                                                    | aplicació<br>para firm                                                                                                    | n AUTOFIRMA<br>I <mark>ar pulsando a</mark>                                                                                                    | (para Windows, Linux y I<br><b>quí.</b>                                                                                                    | MAC):                                                                                                    |                                                                                                    |  |  |
| Repositorio                                              | Por favor<br>paso 5:                                                                                                    | ea primer                                                                                                    | o los paso                                                                                                    | os antes de ejec                                                                                                    | utarlos y <b>recuerde subir el f</b>                                                                                                    | ichero resulta                                                                                                    | inte con la firma en e                                                                                                    |  |  |
|                                                          | 1. Pan<br>a la<br>Des<br>des<br>2. <u>Des</u><br>Not<br>3. Con<br>XAc<br>4. <b>Des</b>                                                                                                    | a poder firi<br>web de de<br>comprima<br>active la p<br>cargue el 1<br>a: Este ficl<br>apruebe la<br>JES (XML),<br><b>de AUTOF</b> | mar nece<br>escargas)<br>o, instale y<br>rotección<br>fichero a<br>hero es do<br>configuro<br>debe est<br><b>IRMA se</b> l | sita descargar e<br>ejecute la aplic<br>temporalmente<br>firmar (generadu<br>e tipo XML y cor<br>ación de la aplic<br>ar seleccionada<br>eccione el ficher | instalar en su PC la aplicac<br>ación. Si el antivirus bloque<br>a a partir del documento ori<br>tiene un resumen del ficher<br>ación AUTOFIRMA, en: Opc<br>la opción: Formato de las f<br>o 'XML' descargado en el p | ción: AUTOFIF<br>ea la ejecució<br>ginal) pulsan<br>ro original.<br>iones -> Prefi<br>irmas XAdES<br>aso 2 y pulse | RMA <u>(pulse aqui par</u><br>n de AUTOFIRMA,<br><u>do aquí</u> .<br>erencias -> Firma<br>: XAdES Detached'.<br>en firmar fichero. |  |  |
|                                                          | <ol> <li>Desde AUTOFIRMA seleccione el Inchero XML descargado en el paso 2 y pulse en firmar fichero.</li> <li>Subir el fichero generado por AUTOFIRMA (con extensión XSIG) pulsando en: "Seleccionar archivo" y<br/>a continuación en: "Subir adjunto".</li> <li>Seleccionar archivo j Ninguno archivo selec. Subir adjunto</li> </ol> |                                                                                                    |                                                                                                    |                                                                                                    |                                                                                                    |                                                                                                    |                                                                                                    |  |  |

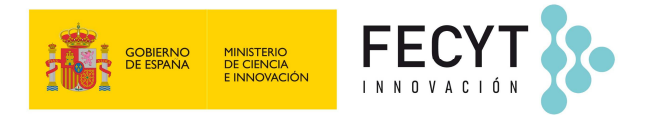

Una vez firmado el representante legal podrá consultar de nuevo el archivo firmado accediendo al apartado **Documentos firmados**.

| Inicio               | Convocatoria                                 | Formulario                       | Instru<br>y Lo                        | ucciones Calendario                                                                | Resolución        | Ediciones<br>anteriores |                        |
|----------------------|----------------------------------------------|----------------------------------|---------------------------------------|------------------------------------------------------------------------------------|-------------------|-------------------------|------------------------|
|                      | 2021                                         | Inicio -> Án<br>Docun            | ea represent                          | tante legal solicitud<br>firmados.                                                 |                   |                         | 8 Desconer             |
| • Rep<br>• Dat       | oresentante legal<br>os de la entidad        | En este a<br>hayan sid<br>Docume | partado po<br>o firmado<br>ntos firma | odrá descargarse los documentos o<br>s electrónicamente.<br>ados electrónicamente. | que forman el exp | ediente de las s        | olicitudes una vez     |
| • Doc                | cumentos a aporta <mark>r por</mark>         |                                  |                                       | Documento                                                                          | Justificante      | Fecha Firma             | Representante<br>legal |
| el re<br>Doc<br>firm | epresentante<br>cumentos pendientes de<br>na | Descargar<br>firma<br>(xmi)      | Descargar<br>documento                | Modelo de alegación y datos de la entidad<br>solicitante                           | Descargar         | 18/03/2022<br>19:38:22  | 07969453E              |
| 🖌 🖉 Doc              | cumentos firmados                            | Descargar<br>firma<br>(xml)      | Descargar<br>documento                | Modelo de solicitud de anticipo                                                    | Descargar         | 18/03/2022<br>19:37:14  | 07969453E              |
| Pro                  | vectos convocatoria                          | Descargar<br>firma<br>(xml)      | Descargar<br>documento                | Modelo de aceptación y datos del beneficiario                                      | Descargar         | 18/03/2022<br>19:33:36  | 07969453E              |
| Rep                  | oositorio                                    | Descargar<br>firma<br>(xml)      | Descargar<br>documento                | Formulario de solicitud                                                            | Descargar         | 18/03/2022<br>13:33:43  | 07969453E              |
|                      |                                              | Descargar<br>firma<br>(xml)      | Descargar<br>documento                | Documento donde constan el apoderamiento<br>facultades                             | o Descargar       | 18/03/2022<br>13:30:09  | 07969453E              |
|                      |                                              | Descargar                        | Descargar                             | Documento donde consta el nombramiento                                             | Descargar         | 18/03/2022              | 07969453E              |

El responsable del proyecto podrá consultar el archivo firmado accediendo al apartado **Expediente y documentación** del área de la solicitud.

| GOBENIO<br>DE ENVILO<br>ENVILO<br>ENVIL | FECYT                               |                                                                                       | IVOCATORIA DE AYUC<br>A EL FOMENTO DE L<br>TUNA CIENTÍFICA, TE<br>E LA INNOVACIÓN | SAS<br>A<br>ECNOLOGICA                                   |                                   |                            |                            |  |  |
|----------------------------------------------------------------------------------------------------|-------------------------------------|---------------------------------------------------------------------------------------|-----------------------------------------------------------------------------------|----------------------------------------------------------|-----------------------------------|----------------------------|----------------------------|--|--|
| Inicio Convocatoria                                                                                                    | Formulario                          | Instru<br>y Lo                                                                        | icciones<br>gotipos                                                               | Calendario                                               | Resolució                         | on Edic<br>ante            | iones<br>riores            |  |  |
| 2021                                                                                                    | Inicio -> Áre                       | ea responsat                                                                          | le solicitud -> Fi                                                                | ormularios de la solicitu                                | id.                               |                            | 3 Desconect                |  |  |
| Area de usuario                                                                                                    | Solicituo<br>Título: P              | Solicitud activa: FCT-21-16575<br>Título: Prueba B 2021<br>Expediente de la solicitud |                                                                                   |                                                          |                                   |                            |                            |  |  |
| <ul> <li>Datos de la solicitud</li> </ul>                                                                                                    | Expedi                              |                                                                                       |                                                                                   |                                                          |                                   |                            |                            |  |  |
| Notificaciones     Expediente v                                                                                                    | En este aj<br>sido firma<br>Documei | partado po<br>ados electr<br>ntos firma                                               | drá descarga<br>ónicamente p<br>idos electrói                                     | rse los documentos<br>por el representante<br>nicamente. | que forman el<br>legal de la enti | l expediente d<br>idad.    | e la solicitud una vez hay |  |  |
| documentación<br>Alegación                                                                                                    |                                     |                                                                                       | Documento                                                                         |                                                          | Justific                          | ante Fecha Fin             | ma Representante           |  |  |
|                                                                                                    | Descargar<br>firma<br>(xml)         | Descargar<br>documento                                                                | Modelo de alega<br>solicitante                                                    | ción y datos de la entidad                               | Desicar                           | rgar 18/03/202<br>19:38:22 | 2 07969453E                |  |  |
|                                                                                                    | Descargar<br>firma                  | Descargar<br>documento                                                                | Documento dond<br>facultades                                                      | le constan el apoderamien                                | to o Descar                       | rgar 18/03/202<br>13:30:09 | 2 07969453E                |  |  |

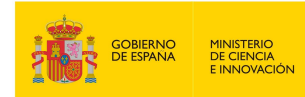

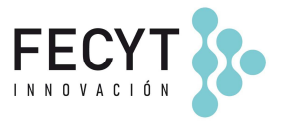

### ANEXO A

### CAMBIO DE REPRESENTANTE LEGAL.

Solo en el caso de que el representante legal asociado a la aceptación sea distinto del que firmó el formulario de solicitud, el nuevo representante legal tendrá que darse de alta como usuario en www.convocatoria.fecyt.es con el perfil de representante legal, completando los apartados Datos de la entidad y Documentación a aportar por el representante, donde tendrá que aportar los documentos de nombramiento y la escritura notarial del poder del representante legal.

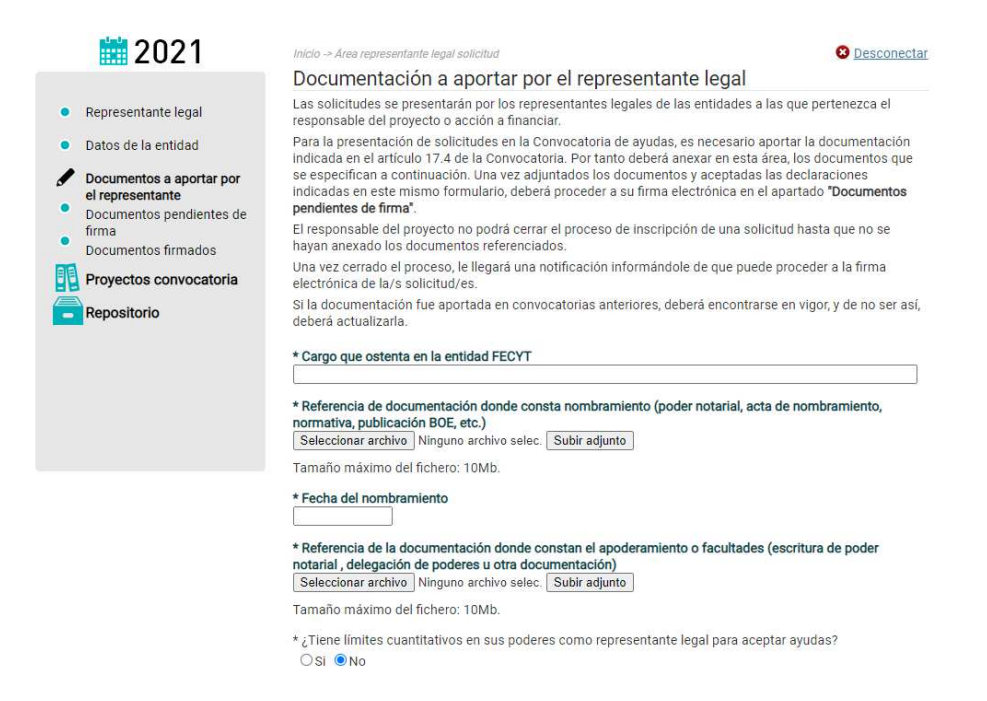

Cuando el responsable del proyecto le asocie la aceptación o la alegación, el nuevo representante legal recibirá un <u>correo electrónico con un enlace para que confirme la asociación</u>. Hasta que el nuevo representante legal no confirme la asociación, el responsable del proyecto no podrá elevar a definitiva la aceptación o alegación.

Fecha documento: 01/04/2022